## Государственная регистрация прав открытой части портала Росреестра

В настоящее время на портале Росреестра доступны сервисы государственной регистрации прав.

Посредством сервисов официального сайта Росреестра можно получить 5 видов заявлений государственной регистрации прав:

ПРегистрация прав, ограничений (обременений) прав;

ПРегистрация прекращения прав, ограничений (обременений) прав;

ПРегистрация сделок;

ПДействия с записями реестра прав на объекты недвижимости ЕГРН;

ПДругие действия.

Например, оформим заявление о регистрации права собственности в результате сделки.

Для подачи заявления на регистрацию прав необходимо на портале Росреестра в разделе «Электронные услуги и сервисы» выбрать раздел «Государственная регистрация прав» или «Государственные услуги», выбрать вид заявления «Подать заявление на государственную регистрацию - «Регистрация прав, ограничений прав» (обременений) прав» - «Регистрация права собственности», отметить галочкой переход прав, и по «шагам» заполнить все предлагаемые поля форм заявления.

| ЭЛЕКТРОНІ                                                    | ные услуги                          | И СЕРВИСЫ                                  |                               | <u>NEF</u>                                                                 | РЕЙТИ В РАЗДЕЛ 🕥                                        |  |
|--------------------------------------------------------------|-------------------------------------|--------------------------------------------|-------------------------------|----------------------------------------------------------------------------|---------------------------------------------------------|--|
|                                                              | 御                                   | ۲                                          |                               | 畲                                                                          |                                                         |  |
| Кадастровый учет и<br>регистрация прав<br>(единая процедура) | Государственная<br>регистрация прав | Государственный<br>кадастровый учет        | Получение сведений<br>из ЕГРН | Справочная<br>информация по<br>объектам<br>недвижимости в<br>режиме online | Офисы и приемные.<br>Предварительная<br>запись на прием |  |
| <b>Р</b> часто зада                                          | ВАЕМЫЕ ВОПРОСЫ                      | обращени                                   | 1Я ГРАЖДАН ONLINE             | противод                                                                   | цействие коррупции                                      |  |
| ОПРО                                                         | осы                                 | Требования,<br>оцениваемы<br>при проведени | е<br>ии надзора               | ОТКРЕ<br>Дані                                                              | ІТЫЕ<br>НЫЕ                                             |  |

.

#### Подать заявление на государственную регистрацию прав

#### Цели обращения

#### Регистрация прав, ограничений (обременений) прав

- Регистрация ранее возникшего (до 1.01.2015 для объектов, расположенных на территории Республики Крым и города федерального назначения Севастополя и до 31.01.1998 для других объектов) права собственности, осуществляемая по желанию правообладателя
- Регистрация ранее возникшего (до 1.01.2015 для объектов, расположенных на территории Республики Крым и города федерального назначения Севастополя и до 31.01.1998 для других объектов) иного вещного права, осуществляемая по желанию правообладателя

#### 🔽 Регистрация права собственности

- права собственности
- права общей долевой собственности
- права общей совместной собственности
- Регистрация иного вещного права
- Регистрация ограничения (обременения) права
- Принятие объекта недвижимого имущества вновь во владение, пользование и распоряжение (в собственность)
- Постановка на учёт бесхозяйных недвижимых вещей

#### О ГОСУДАРСТВЕННЫЕ УСЛУГИ

Получить выписку из ЕГРН об основных характеристиках и зарегистрированных правах на объект недвижимости

Получить выписку из ЕГРН о кадастровой стоимости объекта недвижимости

Получить выписку из ЕГРН о правах

#### Действия с записями реестра прав на объекты недвижимости ЕГРН

- Исправление технической ошибки, допущенной при государственной регистрации прав, в записи ЕГРН
- Внесение в ЕГРН записи о наличии возражения в отношении зарегистрированного права на объект недвижимости.
- Погашение записи в ЕГРН о наличии возражения в отношении зарегистрированного права на объект недвижимости.
- Внесение в ЕГРН записи о невозможности государственной регистрации перехода, ограничения (обременения), прекращения права на объект недвижимости, зарегистрированного без личного участия собственника (его законного представителя)
- Погашение записи в ЕГРН о невозможности государственной регистрации перехода, ограничения (обременения), прекращения права на объект недвижимости без личного участия собственника (его законного представителя)
   Внесение изменений в запись ЕГРН

#### Другие действия

- Приостановление государственной регистрации
- Возврат документов без проведения государственной регистрации
- Представление дополнительных документов
- Возобновление государственной регистрации, ранее приостановленной по заявлению правообладателя, стороны (сторон) сделки, лица, чье право ограничивается (обременяется), лица, в пользу которого право ограничивается (обременяется), законного владельца закладной (их представителя)

#### Регистрация перехода права

Заявление о Переходе права может быть подано совместно со следующими заявлениями:

- Регистрация права собственности
- Регистрация иного вещного права

Перейти к деталям запроса >>

## <u>Шаг 1</u>

- На 1-ом шаге вносятся сведения об объекте недвижимости и правообладателе
- 1. Определяется вид объекта недвижимости;
- 2. Указывается кадастровый (условный) номер, площадь, и адрес местонахождения объекта недвижимости;
- 3. Указываются сведения о правообладателе, сведения о документе, удостоверяющем личность, адресе его местоположения, контактные данные правообладателя;
- 4. Отмечается документ, предназначенный для выдачи, по результатам регистрации прав;
- 5. Указывается электронный адрес для получения результата регистрации прав.

| -        |         | _          |           |        | -       |        |
|----------|---------|------------|-----------|--------|---------|--------|
| Регисто  | SHMG DI | DARA CODCI | REHHOCTM. | nnaga  | CODCTRP | HHOCTH |
| 1 GINGID | uunn u  |            | Dennocia  | inpubu | 0000100 | moorn  |

| Шаг 1 и | з 4. Детали | запроса |
|---------|-------------|---------|
|---------|-------------|---------|

| д объекта недвижимости<br>Земельный участок<br>Здание<br>Нежилое помещение                        | Жилой дом (объект индивидуального жилищного строительства)                                                                                                    |
|---------------------------------------------------------------------------------------------------|----------------------------------------------------------------------------------------------------|
| Земельный участок<br>Здание<br>Нежилое помещение                                                  | Жилой дом (объект индивидуального жилищного<br>строительства)                                                                                                    |
| ) Нежилое помещение                                                                               |                                                                                                    |
| , mentanie mentengenne                                                                            | Объект незавершенного строительства                                                                                                    |
| Сооружение                                                                                        | 🔘 Квартира                                                                                                    |
|                                                                                                   | Предприятие как имущественный комплекс                                                                                                    |
|                                                                                                   | Участок недр                                                                                                    |
| Объект является земельн                                                                           | им участком, предназначенным для ведения личного подсобного, дачного хозяйства,<br>индивидуального гаражного или индивидуального жилищного строительства<br>им участком из земель сельскохозяйственного назначения                                                        |
| <ul> <li>Объект является земельні</li> <li>Кадастровый номер:</li> </ul>                          | им участком, предназначенным для ведения личного подсобного, дачного хозяйства,<br>индивидуального гаражного или индивидуального жилищного строительства<br>им участком из земель сельскохозяйственного назначения<br>(например, для Ростовской области 61:39:0010107:33) |
| <ul> <li>Объект является земельні</li> <li>Кадастровый номер:</li> <li>Условный номер:</li> </ul> | им участком, предназначенным для ведения личного подсобного, дачного хозяйства,<br>индивидуального гаражного или индивидуального жилищного строительства<br>им участком из земель сельскохозяйственного назначения<br>(например, для Ростовской области 61:39:0010107:33) |

| * Адрес:                                                                      | Введите адрес                                                                                            |
|-------------------------------------------------------------------------------|----------------------------------------------------------------------------------------------------|
| Правообладатель                                                               |                                                                                                    |
| 🖲 Физическое лицо                                                             | О Субъект публичного права                                                                               |
| <ul> <li>Российское юридическое л</li> <li>Иностранное юридическое</li> </ul> | лицо<br>Элицо Орган государственной власти, иной государственный<br>орган, орган местного самоуправления |
| Право на льготы<br>Іъготниками являются физич<br>Федерации                    | еские лица, признаваемые малоимущими в соответствии Жилищным кодексом Российско                          |
| • Фамилия:                                                                    |                                                                                                    |
| * Имя:                                                                        |                                                                                                    |
| Отчество:                                                                     |                                                                                                    |
| • снилс:                                                                      |                                                                                                    |
| • Дата рождения:                                                              |                                                                                                    |
| * Место рождения:                                                             | Выберите значение из справочника или введите вручную 💌                                                   |
| • Пол:                                                                        | Мужской                                                                                                  |
| * Гражданство:                                                                | Российская Федерация                                                                                     |
| цокумент, удостоверяющий                                                      | личность:                                                                                                |
| * Тип документа:                                                              | Паспорт гражданина Российской Федерации                                                                  |
|                                                                               |                                                                                                    |

|                        | • Номер:                                                           |                                 |
|------------------------|--------------------------------------------------------------------|---------------------------------|
|                        |                                                                    |                                 |
|                        |                                                                    |                                 |
|                        |                                                                    |                                 |
|                        |                                                                    |                                 |
| Введите адрес          |                                                                    | ×                               |
|                        |                                                                    |                                 |
| ной государственной р  | егистрации права собственно                                        | сти (иного вещного права) прошу |
|                        |                                                                    |                                 |
| основных характеристик | ах и зарегистрированных права                                      | х на объект недвижимости        |
| ной государственной р  | егистрации прошу направить                                         | результаты оказания услуги:     |
|                        |                                                                    |                                 |
|                        | Введите адрес<br>ной государственной ря<br>основных характеристика | введите адрес                   |

## <u>Шаг 2</u>

### Указываются правообладатель, при необходимости – представитель правообладателя. Также необходимо подтвердить согласие на обработку персональных данных правообладателя.

#### Поля, отмеченные знаком \*, обязательны для заполнения

#### Заявитель

Правообладатель, сторона сделки, лицо, чье право ограничивается (обременяется), лицо, в пользу которого ограничивается (обременяется) право

Представитель правообладателя, стороны сделки, лица, чье право ограничивается (обременяется), лица, в пользу которого ограничивается (обременяется) право

Подтверждаю свое согласие, а также согласие представляемого мною лица, на обработку персональных данных С (сбор, систематизацию, накопление, хранение, уточнение (обновление, изменение), использование, распространение

(в том числе передачу), обезличивание, блокирование, уничтожение персональных данных, а также иных действий, необходимых для обработки персональных данных в рамках предоставления органами, осуществляющими государственную регистрацию прав на недвижимое имущество и сделок с ним, в соответствии с законодательством Российской Федерации государственных услуг), в том числе в автоматизированном режиме, включая принятие решений на их основе органом, осуществляющим государственную регистрацию прав на недвижимое имущество и сделок с ним, в целях предоставления государственной услуги.

Настоящим также подтверждаю, что:

- 🗹 🔹 сведения, указанные в настоящем заявлении, на дату представления заявления достоверны;
- представленные для государственной регистрации правоустанавливающий(ие) документ(ы) и иные документы и содержащиеся в них сведения соответствуют установленным законодательством Российской Федерации требованиям, в том числе указанные сведения достоверны;
- при совершении сделки с объектом недвижимости соблюдены установленные законодательством Российской Федерации требования, в том числе в установленных законом случаях получено согласие (разрешение, согласование и т.п.) указанных в нем органов (лиц);
- мне известно о возможности привлечения меня в соответствии с законодательством Российской Федерации к ответственности (в том числе уголовной) за предоставление на государственную регистрацию поддельных документов, в том числе документов, содержащих недостоверные сведения.
- Даю свое согласие на участие в опросе по оценке качества предоставленной мне государственной услуги по телефону

| * Телефон: +7              |                                     |
|----------------------------|-------------------------------------|
| << Изменить детали запроса | Перейти к прилагаемым документам >> |
|                            |                                     |

## <u>Шаг 3</u>

Указываются атрибуты прилагаемых документов, прикрепляется файл в формате pdf и электронная цифровая подпись в формате sig. Ограничение на максимальный размер для всех прилагаемых файлов - 45 мб. Обязательно должен быть приложен хотя бы один документ.

#### Подать заявление на государственную регистрацию прав

Регистрация права собственности - права собственности

Шаг 3 из 4. Прилагаемые документы

Поля, отмеченные знаком \*, обязательны для заполнения.

Внимание! Установлено ограничение на максимальный размер всех прикрепляемых файлов в 45 Мб.

| обавить                    |                       |                          |
|----------------------------|-----------------------|--------------------------|
| Вид документа              | Наименование и детали | Файл                     |
| зменить сведения о предст. | авителе               | Перейти к проверке данны |

#### Добавление документа

#### Поля, отмеченные знаком \*, обязательны для заполнения.

Электронные образы документов должны быть приложены в формате pdf. Электронные документы должны быть приложены в формате xml. Документы должны быть приложены в паре с файлами электронной подписи. Файл ЭП должен быть создан в кодировке DER и иметь расширение sig. При наличии нескольких подписантов все электронные подписи должны содержаться в одном файле с расширением sig.

| документ:             |                                                     | 113 |              |
|-----------------------|-----------------------------------------------------|-----|--------------|
| * Тип документа       | Документы, удостоверяющие личность физического лица | Ψ   |              |
| * Вид документа       | Паспорт гражданина Российской Федерации             | Ψ.  |              |
| Наименование:         |                                                     |     |              |
| * Серия:              | * Номер:                                            |     |              |
| * Кем выдан документ: |                                                     |     |              |
| * Дата выдачи:        |                                                     |     |              |
| * Файл:               | Выберите файл                                       |     |              |
| * <b>Э</b> П:         | Выберите файл                                       |     |              |
|                       |                                                     |     |              |
| Отменить              |                                                     |     | Сохранить >> |

## <u>Шаг 4</u>

- 1. На последнем шаге необходимо проверить внесенные сведения об объекте недвижимости и о правообладателе (представителе правообладателя);
- 2. Подписать и отправить заявление (кнопка «Подписать заявление).

| Подать заявление                      | на государственную регистрацию прав                                                                      | ОСУДАРСТВЕННЫЕ<br>УСЛУГИ                |
|---------------------------------------|----------------------------------------------------------------------------------------------------|-----------------------------------------|
| Регистрация права собстве             | нности - права собственности                                                                             |                                         |
| Шаг 4 из 4. Проверка в                | веденных данных                                                                                          | Получить выписку<br>из ЕГРН об основных |
| Проверьте правильность введенны       | х данных:                                                                                                | характеристиках и<br>зарегистрированных |
| Данные об объекте:                    |                                                                                                    | правах на объект<br>недвижимости        |
| Вид:                                  | Земельный участок                                                                                        |                                         |
| Кадастровый номер:                    | 74:36:000000:67                                                                                          | Получить выписку                        |
| Площадь:                              | 300 M <sup>2</sup>                                                                                       | из ЕГРН о                               |
| Адрес (местоположение):               | обл. Челябинская, г. Челябинск                                                                           | кадастровой<br>стоимости                |
| Сведения о правообладател             | 20)<br>21)                                                                                               | объекта                                 |
| Правообладатель:                      | Физическое лицо                                                                                          | неовижимости                            |
| Фамилия:                              |                                                                                                    |                                         |
| Имя:                                  |                                                                                                    | Получить выписку                        |
| снилс:                                |                                                                                                    | из ЕГРН О Правах                        |
| Дата рождения:                        |                                                                                                    | имевшиеся                               |
| Место раждения:                       | обл. Челябинская, г. Челябинск                                                                           | (имеющиеся) у него                      |
| Пол:                                  | Мужской                                                                                                  | объекты                                 |
| Документ, удостоверяющий<br>личность: | Паспорт гражданина Российской Федерации, серия, номер<br>выдан УВД Центрального района города Челябинска | neobumumocinu                           |

| ведения о заявителе:                                                                   |                                                                                                 |                                                                             | neoountamoenta                                                                                                   |
|----------------------------------------------------------------------------------------|-------------------------------------------------------------------------------------------------|-----------------------------------------------------------------------------|----------------------------------------------------------------------------------------------------|
| Заявитель:                                                                             | Правообладатель, сторона сделки,<br>(обременяется), лицо, в пользу кото                         | лицо, чье право ограничивается<br>орого ограничивается (обременяется) право | Получить выписку<br>из ЕГРН о                                                                                    |
| ля удостоверения про<br>ыдать документ:<br>Выписку из ЕГРН об осн                      | зеденной государственной регистрации права с<br>звных характеристиках и зарегистрированных прав | собственности (иного вещного права) прошу<br>вах на объект недвижимости     | содержании<br>правоустанавливаюи<br>документов                                                                   |
| ля удостоверения про                                                                   | веденной государственной регистрации прошу                                                      | направить результаты оказания услуги:                                       |                                                                                                    |
| По адресу электронной г<br>в виде ссылки на электр<br>документ:<br>Лаю свое согласие н | очты<br>энный<br>а участие в опросе по оценке качества предост.                                 | авленной мне государственной услуги по                                      | Получить<br>кадастровый план<br>территории из<br>ЕГРН                                                            |
| елефону:                                                                               |                                                                                                 |                                                                             |                                                                                                    |
| Іриложенные документ                                                                   | ы:                                                                                              |                                                                             | Запрос<br>посредством<br>доступа к ФГИС<br>ЕГРН                                                                  |
| Іриложенные документ<br>Наименование                                                   | <b>ы:</b><br>Файл образа документа                                                              | Файл ЭП                                                                     | Запрос<br>посредством<br>доступа к ФГИС<br>ЕГРН                                                                  |
| Триложенные документ<br>Наименование                                                   | ы:<br>Файл образа документа<br>Паспорт.pdf                                                      | Файл ЭП<br>Паспорт.pdf.sig                                                  | Запрос<br>посредством<br>доступа к ФГИС<br>ЕГРН<br>Подать заявление<br>на<br>государственную<br>регистрацию прав |
| Триложенные документ<br>Наименование<br>« Вөрнуться к загрузке до                      | ы:<br>Файл образа документа<br>Паспорт.pdf<br>кументов                                          | Файл ЭП<br>Паспорт.pdf.sig<br>Подписать заявление >>                        | Запрос<br>посредством<br>доступа к ФГИС<br>ЕГРН<br>Подать заявление<br>на<br>государственную<br>регистрацию прав |

## Заявление необходимо подписать электронной цифровой подписью

| Сведения о заявителе:                         |                                         |  |
|-----------------------------------------------|-----------------------------------------|--|
| Заявитель:                                    |                                         |  |
|                                               | Выберите сертификат:                    |  |
| Для удостоверения провед                      |                                         |  |
| выдать документ:<br>Выписку из ЕГРН об основн |                                         |  |
|                                               | Действителен с 12.12.2017 по 12.03.2019 |  |
| Для удостоверения провед                      |                                         |  |
| По адресу электронной почт                    |                                         |  |
| в виде ссылки на электронны<br>документ.      |                                         |  |

## Далее аналогично пошагово заполняются сведения о стороне, отчуждающей объект.

| Заявление успешно подписано!                         |                               |                                                 |
|------------------------------------------------------|-------------------------------|-------------------------------------------------|
| Теперь вы можете оформить заявление о регистрации пе | рехода права .                |                                                 |
|                                                      | Оформить заявление об ипотеке | Оформить заявление о регистрации перехода права |

После подачи заявления о регистрации прав подается заявление о переходе прав. Заявление о переходе прав заполняется аналогично лицом, отчуждающим объект недвижимости. Заявление о переходе прав проверить, подписать ЭЦП и отправить.

#### Заявление успешно подписано!

Теперь вы можете отправить заявку или оформить еще одно заявление того же типа от другого заявителя.

Оформить ещё одно заявление регистрации перехода права

Оформить заявление об ипотеке

Отправить заявку

# После подачи заявления, заявлению будет присвоен индивидуальный номер и будет принят в обработку на портале Росреестра.

Ваше заявление отправлено на обработку. Номер запроса 20-1743798. Проверьте статус Вашего запроса в разделе «Проверка статуса запроса».

После проверки корректности загруженных документов и электронных подписей, на адрес электронной почты, указанной в заявлении поступит уведомление о поступлении заявления с дальнейшей инструкцией.

На главную

Посредством сервиса «Проверка исполнения запроса (заявления)», по номеру запроса можно узнать статус в режиме on-line: «Главная страница - Электронные услуги и сервисы - Сервисы - Проверка исполнения запроса (заявления)»

### <u>Шаг 5</u>

Сведения об оплате после регистрации на портале Росреестра отправляются на электронный адрес, указанный в запросе. Оплата производится посредством внесения Уникального идентификатора начислений (код УИН).

Оплата может производиться через следующие сервисы: ПСистема «Qiwi Банк» (платежный терминал, Qiwi – кошелек); Платежный терминал ПАО «Сбербанк»; Побильное приложение ПАО «Сбербанк»; Сервис «Оплата гос. услуг».

## Спасибо за внимание!